## 証明書発行 WEB での初回設定及び申請方法について

## 【初回設定】

①右のQRコードまたは中央大学ホームページ(トップページ→
 学生支援→証明書発行→証明書コンビニ発行サービス→在学生)より
 ログインサイトにアクセスする。

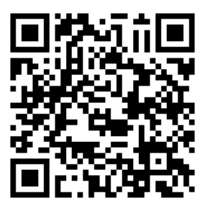

|                      | ド部・大学院               | 음 *호79<br>研究 国際連          | パー(金 2000 70)パー 文字<br>洗・留学 社会・地域 | 194天 福季 大 Goog<br>貢献 学生支援 | ◎ カスタム検索 Q<br>キャリアサポート       |
|----------------------|----------------------|---------------------------|----------------------------------|---------------------------|------------------------------|
| ● 中央大学で学びたい方         | ● 在学生の方              | <ul> <li>保護者の方</li> </ul> | ● 卒業生の方                          | ◎一般・地域の方                  | <ul> <li>企業・研究者の方</li> </ul> |
| IOME > 学生支援 > IE印書宛行 | 〒 > 証明書二レビ二発行サート     | 【ス > 友学生                  |                                  |                           |                              |
| < 証明書発行              | 在学生                  |                           |                                  |                           |                              |
| く 証明書コンビニ発行<br>サービス  | _                    |                           |                                  |                           |                              |
| ・在学生                 | ご利用方法                |                           |                                  |                           |                              |
| ・卒業生・修了生・離籍者         | ログイン方法<br>統合認証 ID・パン | スワードでログインしてく              | こださい。                            |                           |                              |
| ・証明書を受け取られた方         |                      |                           |                                  |                           |                              |
| お問い合わせ               |                      | ログインサイトはこちら               | 0                                |                           |                              |
|                      | 1±                   |                           |                                  |                           |                              |

②各項目を入力後、ページ最下部の「ログイン」ボタンを押す。

ユーザID:学籍番号(半角・アルファベット大文字) ex.10A1234567B

パスワード: Cplus ログイン時と同じパスワード

第2パスワード:初めての方は入力不要

|          | 在学生ログイン       |   |                    |
|----------|---------------|---|--------------------|
| C 甲央大学   | F 11710/1/    |   |                    |
| ユーザID    | ▲ ユーザID       | • | 学籍番号(大文字・半角)       |
| パスワード    | ● パスワード       |   | ーー C plus と同じパスワード |
| 第2パスワード  | ● 第2パスワード     |   | 初回入力不要             |
| 3        | 第2パスワードを忘れた場合 |   |                    |
| 注意事項     |               |   |                    |
| ※重要かお知らせ |               |   |                    |

③通知を受け取るメールアドレス(**全学メールアドレス**を強く推奨します)を入力し、ページ最下部の「確認」ボタンを押す。

| ここで登録するア  | The University メールアドレス設定                                    |      |
|-----------|-------------------------------------------------------------|------|
| ドレスは4年間使  | メールアドレス                                                     | ,    |
| 用します。     | 🗷 メールアドレス                                                   |      |
| メールアドレスの  | 確認                                                          |      |
| 変更は事務室では  | 🐱 メールアドレス                                                   |      |
| できませんので、全 |                                                             |      |
| ジメールアドレス  |                                                             |      |
| での登録を推奨し  |                                                             |      |
| ます。       |                                                             |      |
|           | The University メールアドレス設定                                    |      |
|           | 確認メールを送信しました。<br>確認メールに記載されたURLにアクセスし、メー<br>レスの設定を完了してください。 | -ルアド |

1.2

④入力したメールアドレスに確認メールが送信されるので、そのメールに記載された URL にアクセスしメールアドレスの登録を完了する。

| 「下さ<br>https      | の URL にアクセスし、メールアドレスの登録を完了して<br>い。<br>::// ####### ########################## |
|-------------------|-------------------------------------------------------------------------------|
| ****              | *****                                                                         |
| URL其              | 腿:30分                                                                         |
| ※も<br>⊚こ<br>お     | しこのメールにお心当たりのない方は削除して下さい。<br>のメールは送信専用メールです。<br>問い合わせ先は各事務担当まで                |
|                   | -                                                                             |
| The               | University メールアドレス設定完了                                                        |
|                   |                                                                               |
| メール<br>今後、<br>メール | νアドレスを設定しました。<br>システムからの連絡はこのメールアドレス宛に送信されます。<br>√アドレスはログイン後のメニューから変更可能です。    |

⑤ログインページへ移動し、必要事項を入力する。

<u>第2パスワード欄は入力せず</u>、ページ最下部の「ログイン」ボタンを押す。

| ユ <b>ー</b> ! | fid     |                 |
|--------------|---------|-----------------|
| 1            | ユーザID   | ◀───── 学籍番号(大文字 |
| バス           | ワード     |                 |
| -            | パスワード   |                 |
| 第2/          | パスワード   |                 |
|              | 第2パスワード | 入力不要            |

⑥第2パスワードを入力し、ページ最下部の「設定」ボタンを押す。※英数大文字小文字混在の半角8文字以上で設定してください。

| A) Z/       | (スワード   |   |
|-------------|---------|---|
| 1           | 第2パスワード |   |
| 確認          |         |   |
|             | 第2パスワード |   |
|             |         |   |
| <b>8</b> 変更 | 更完了     | ; |

※第2パスワード設定後のログインには、第2パスワードの入力が必要です。 第2パスワードを忘れた場合は「第2パスワードを忘れた方へ」を選んでください。

## 証明書の申請方法【在学生】

QRコードを読み取るか、以下のURLを入力してアクセスする。 \*証明書の種類等の詳細は右のQRコードを確認してください。→ 「証明書コンビニ発行サービス」(本学公式ホームページ) http://www.chuo-u.ac.jp/campuslife/certificate/convenience/

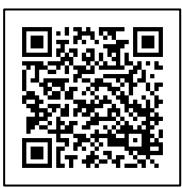

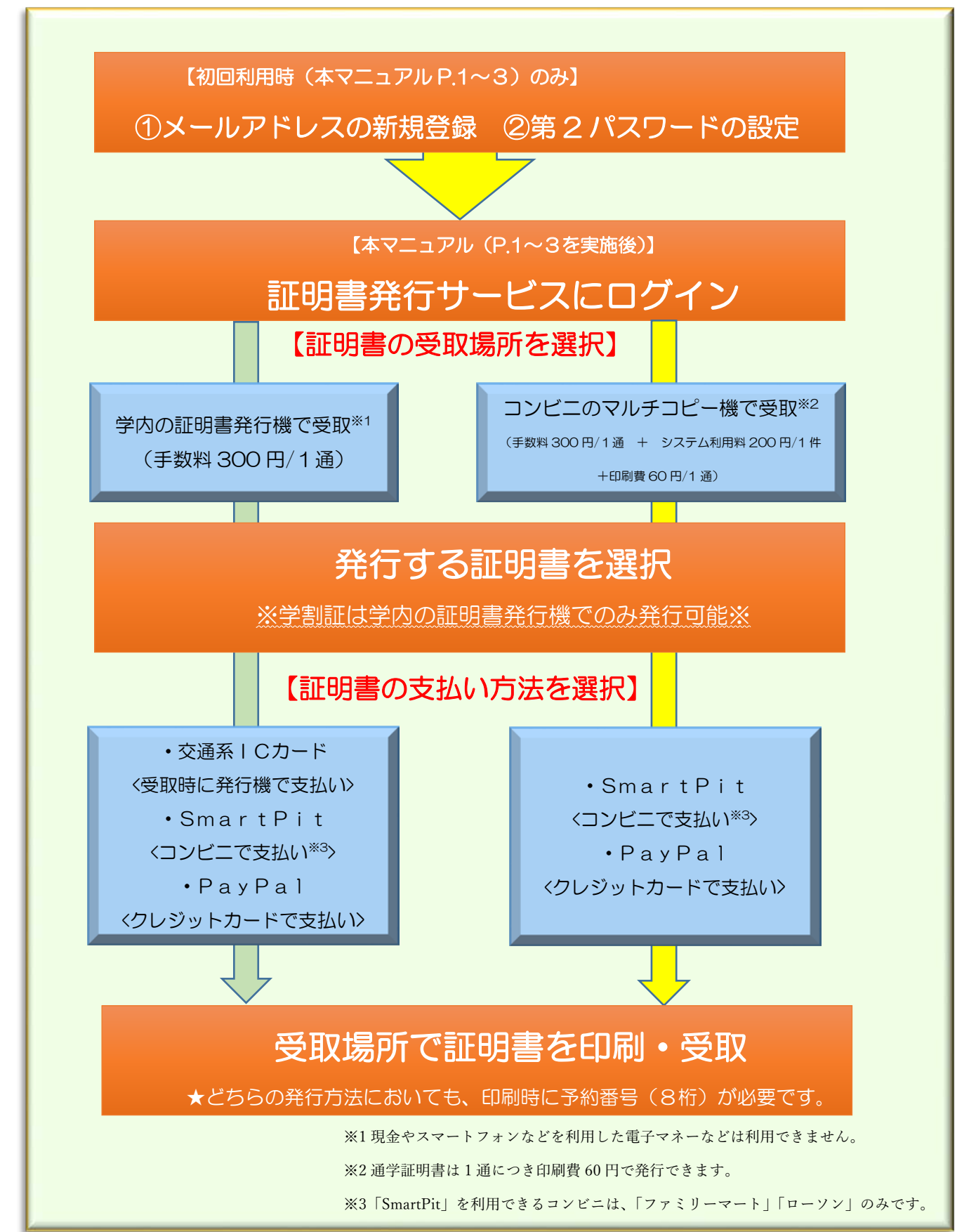